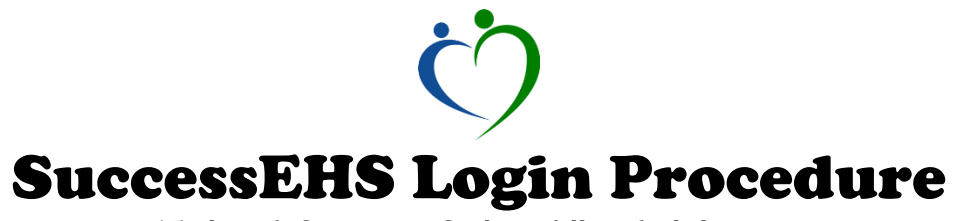

To launch SuccessEHS please follow the below steps

- 1. Open an Internet Browser (Google Chrome or Internet Explorer) and navigate to launch.ehsmed.com.
- The SuccessEHS launch page will open and will ask you to "Please Enter Your User Code:" This code is located on the terminal that you are using (i.e. PA1800-01). It is important to remember that these codes are machine specific; therefore you must utilize the code that is directly attached to the machine. After entering the User Code, press Submit.
- 3. You will be directed to a page that shows **SuccessEHS Published Applications for "User Code."** You will need to select the icon **Windows\_2012\_pa1800\_8.0 SCHDC**.

## SuccessEHS

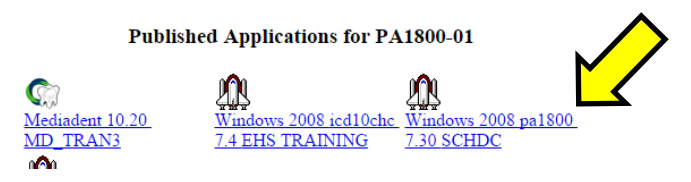

4. If using Internet Explorer a security alert will open at the bottom of the browser asking if you want to open or save the remote desktop connection. Select **Open.** This will open a remote desktop connection window.

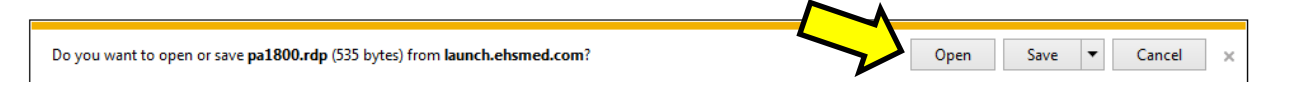

If using Google Chrome an rdp session icon will appear at the bottom of the screen. Simply click to open the session

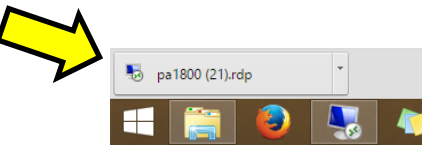

5. When the remote desktop connection window opens you will click on the left icon and enter our site specific password **Pennsylvania** 

| Windows Security                                                                           |        |                     |  |  |
|--------------------------------------------------------------------------------------------|--------|---------------------|--|--|
| Enter your credentials<br>These credentials will be used to connect to hb.sehs.ehsmed.net. |        |                     |  |  |
|                                                                                            | 8      | srvctr\PA1800-01    |  |  |
|                                                                                            | 8      | Use another account |  |  |
|                                                                                            | 🗌 Reme | mber my credentials |  |  |
|                                                                                            |        | OK Cancel           |  |  |

6. You will then be taken to the SuccessEHS login page. Enter your Username/Password and select **OK**.

| SuccessEHS User Logon                                                                                                    |  |                              |  |  |
|----------------------------------------------------------------------------------------------------|--|------------------------------|--|--|
| Greenway<br>SuccessEHS™                                                                                                    |  |                              |  |  |
| Username<br>Password                                                                                                    |  | <u>Q</u> K<br><u>C</u> ancel |  |  |
| Current Procedural Terminology (CPT®) is copyright 2004 American<br>Medical Association. All Rights Reserved. No fee schedules, basic<br>units, relative values, or related listings are included in CPT.<br>The AMA assumes no liability for the data contained herein.<br>Applicable FARS/DFARS restrictions apply to government use. |  |                              |  |  |